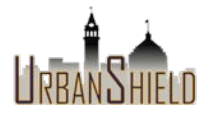

To Register as a CERT Participant in Urban Shield 2017, complete the following steps.

## Step 1. Enter the website address: urbanshield.org.

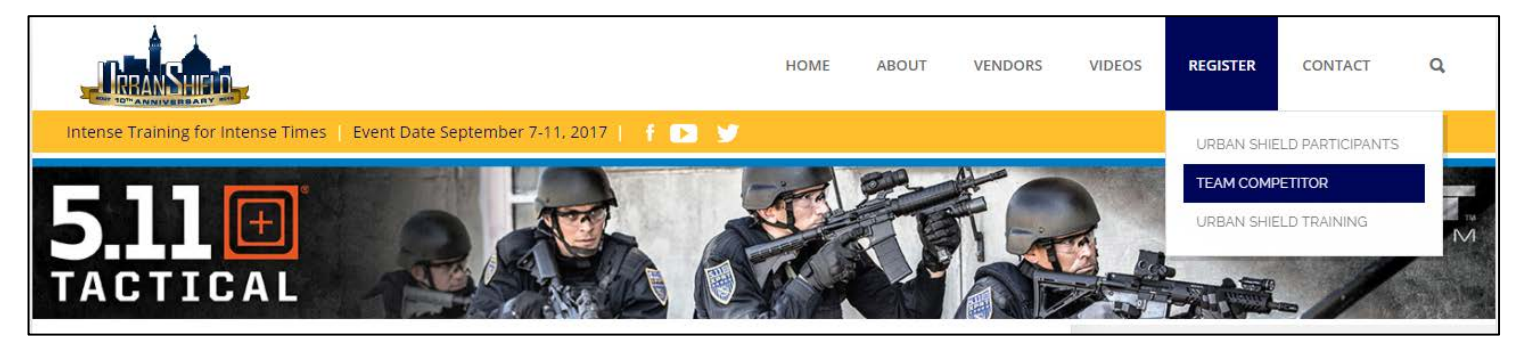

- Select Registration on the top Menu
- Select Team Competitor

Step 2. Complete the information fields in the Team Participants Application.

| Team Participants Application                                                              |                                             |                                                     |                      |
|--------------------------------------------------------------------------------------------|---------------------------------------------|-----------------------------------------------------|----------------------|
| Please com                                                                                 | plete the application below. All            | l fields are mandatory except those                 | noted as optional.   |
| Please properly capitalize your name, job title and employ Complete Name: First Middle (   | er. Do not use abbreviations. The informati | ion you provide below is how it will appear on your | identification card. |
| Employment:<br>Job Title                                                                   | Employer (Do not abbreviate)                | Select<br>Discipline                                | <b></b>              |
| Contact Information:          -       -         Phone Number (Cell preferable)       Email |                                             | Emergency Contact (Name / Relationship / Phone #)   |                      |
| Please list all relevant licenses/certifications held:                                     |                                             |                                                     |                      |

- Discipline. Select Other if none apply.
- Include emergency contact / Relationship / and Phone Number.
- Under licenses/certifications held, list the agency and month/year you were CERT certified.

## Step 3 continuing:

- Check boxes for Green Command, Alameda County, and
- "Have you been referred to a specific site or to a specific person?" Check "YES" and type in, "Green Command"

| Date/Time Availability (select all that apply):                        |  |  |  |
|------------------------------------------------------------------------|--|--|--|
| 09/08/17 CPO                                                           |  |  |  |
| 09/09/17 (0700-1400) GRAY COMMAND                                      |  |  |  |
| ☑ 09/09/17 (0700-1800) GREEN COMMAND                                   |  |  |  |
| 09/09/17 (0500-1700)                                                   |  |  |  |
| 09/09/17 (1700-0500)                                                   |  |  |  |
| 09/10/17 (0500-1700)                                                   |  |  |  |
| 09/10/17 (1700-0500)                                                   |  |  |  |
| 09/09/17 (0700-2100) RED COMMAND                                       |  |  |  |
| 09/10/17 (0700-2100) RED COMMAND                                       |  |  |  |
| 09/07/17 (0800-1500) YELLOW COMMAND                                    |  |  |  |
|                                                                        |  |  |  |
| Locations Willing to Work (select all that apply):                     |  |  |  |
| ✓ Alameda County                                                       |  |  |  |
| Contra Costa County                                                    |  |  |  |
| Marin County                                                           |  |  |  |
| Monterey County                                                        |  |  |  |
| San Francisco City/County                                              |  |  |  |
| San Mateo County                                                       |  |  |  |
| Santa Clara County                                                     |  |  |  |
| Solano County                                                          |  |  |  |
| Sonoma County                                                          |  |  |  |
|                                                                        |  |  |  |
| Have you been referred to a specific site or to a specific person? ONo |  |  |  |
| Please enter the specific site or person who you were referred to:     |  |  |  |
| Green Command - Site Captain site #1                                   |  |  |  |
| · · ·                                                                  |  |  |  |
|                                                                        |  |  |  |

## Step 4. Check the box to Agree to the Terms and Conditions

## Terms & Conditions: I recognize that there are certain inherent risks associated with volunteering in Urban Shield 2017. I assume full responsibility for personal injury of myself and further release and discharge the County of Alameda, the Alameda County Sheriff's Office and hosting agencies for any injuries, loss or damaged items arising out of my participation, whether caused by the fault of myself or others. I authorize the Alameda County Sheriff's Office and/or hosting agencies to publish photographs or video taken of me during Urban Shield, for use in print, online and video based publications. I further acknowledge that I release any expectations of privacy or confidentiality associated with the images specified above. I understand that by volunteering for Urban Shield 2017, I may be assigned a volunteer position in any one of the participating cities located in the Bay Area region. BY SELECTING I AGREE BELOW, I INDICATE THAT I HAVE READ, UNDERSTAND, AND AGREE TO THE TERMS & CONDITIONS LISTED ABOVE. IF YOU DO NOT AGREE WITH THE TERMS & CONDITIONS LISTED ABOVE. IF YOU DO NOT AGREE WITH THE TERMS & CONDITIONS LISTED ABOVE. IF YOU DO NOT AGREE WITH THE TERMS & CONDITIONS LISTED ABOVE. IF YOU DO NOT AGREE WITH THE TERMS & CONDITIONS LISTED ABOVE. IF YOU DO NOT AGREE WITH THE TERMS & CONDITIONS LISTED ABOVE. IF YOU DO NOT AGREE WITH THE TERMS & CONDITIONS LISTED ABOVE. IF YOU DO NOT AGREE WITH THE TERMS & CONDITIONS LISTED ABOVE.

You're almost done. You will receive an email confirmation shortly and in a few weeks we will send you additional information prior to the event. Any questions, please contact Sergeant Michelle Costeiu at mcosteiu@acqov.org.

Please also notify your CERT Program Manager that you have signed up for Urban Shield as a CERT Participant; we'll be providing them information as well to send to us.